## วิธีการเข้าใช้งานระบบ VMI ในส่วนของ Single Sign-On

1. หน่วยบริการ Login เข้าสู่ระบบ VMI ด้วย User Single Sign-On

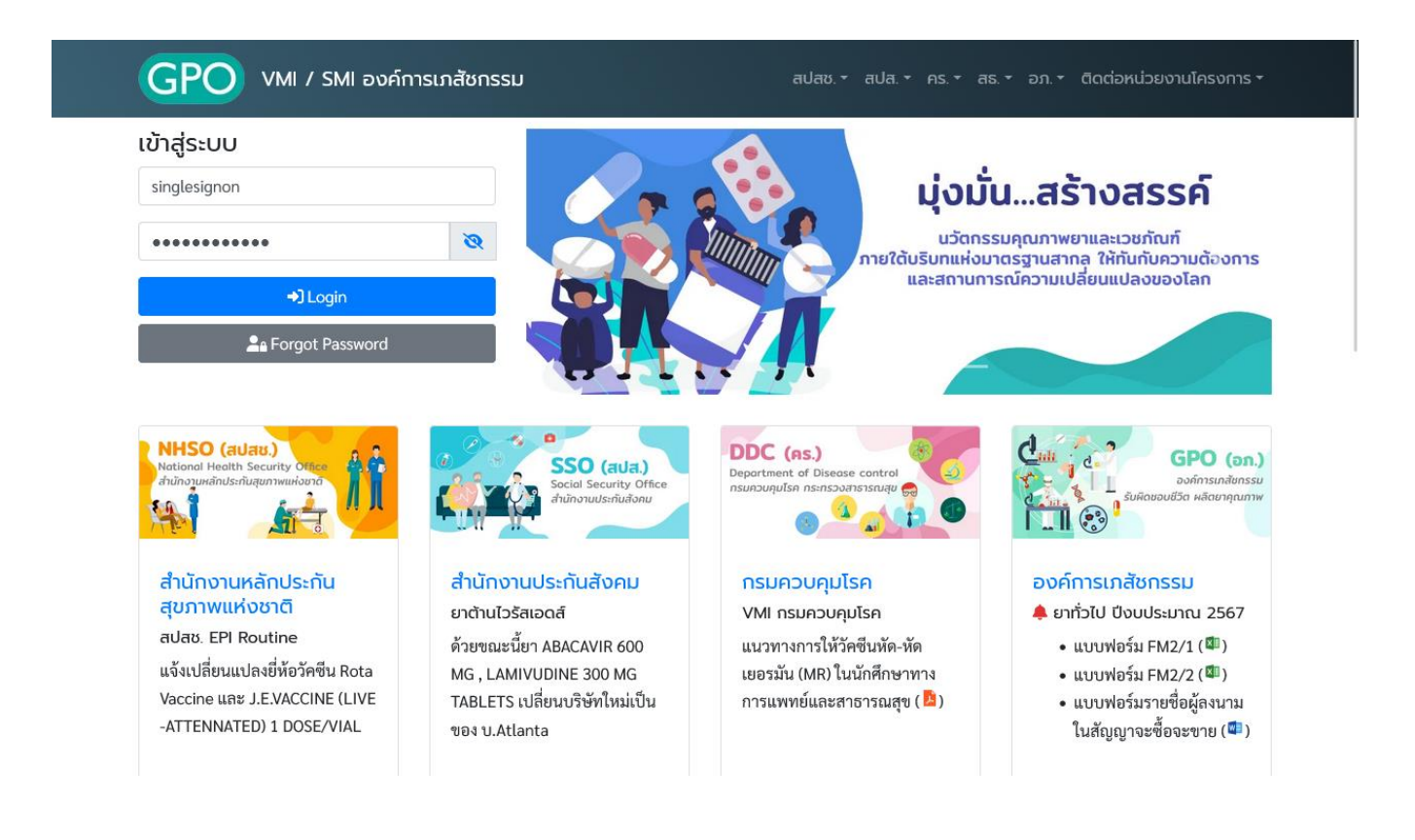

 หากเข้าสู่ระบบสำเร็จ ด้านข้างจะมีเมนู "เปลี่ยนโครงการ" เมื่อคลิกที่เมนูจะปรากฎหน้าจอดังรูป ท่านสามารถ เปลี่ยนสลับไปโครงการต่างๆตามที่ท่านได้เลือกและได้ลงทะเบียนไว้ในระบบ โดยไม่ต้อง Logout และ Login ใหม่

| GPO สปส. ຍາເอດส์ ≡                    |                                                                                                    |                  |                                                                                                    | โรงพยาบาลตากสิน | ¢ | (+ |
|---------------------------------------|----------------------------------------------------------------------------------------------------|------------------|----------------------------------------------------------------------------------------------------|-----------------|---|----|
| 🛖<br>หຜ້າແຮກ                          | <mark>หน้าแรก</mark> / เปลี่ยนโครงการ                                                                                                    |                  |                                                                                                    |                 |   |    |
| ដ<br>บันทึกคืนยา                      | tว Single Sign On<br>○ FLU1 - กรม คร. FLU1-ไข้หวัดใหญ่                                                                                                   |                  |                                                                                                    |                 |   |    |
| Lissons<br>Lissons<br>Download<br>COA | <ul> <li>SSO1 - สปส. ยาเอคส์</li> <li>CONDOM - สปสช. ถุงยางอนามัย</li> <li>DDC1 - สปสช. ยาเอคส์</li> <li>NTP1 - สปสช.ยาวัณโรค</li> <li>Submit</li> </ul> | ئ<br>کا ←←►<br>ل | อกโลรงการที่ท่านต้องการ ระบบจะเงไล้<br>กรงการถามที่เลือกเพื่อสลับโลรงการโดย่<br>ogout และ Login ใหม่ | ยน<br>ไปต๊อง    |   |    |
|                                       | เลือกโครงการที่ต้องการ                                                                                                    |                  |                                                                                                    |                 |   |    |
|                                       |                                                                                                    | © 2              | 2004-2023 GPO. All rights reserved.                                                                  |                 |   |    |